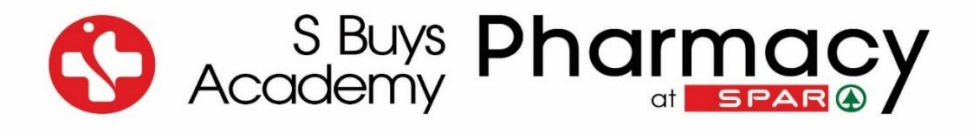

## Step-by-Step Guidance:

## How to book for the practice and final EISA on your SAPC profile

- 1. Go to the SAPC website by clicking on the following link: https://www.pharmcouncil.co.za/
- 2. Click on Login

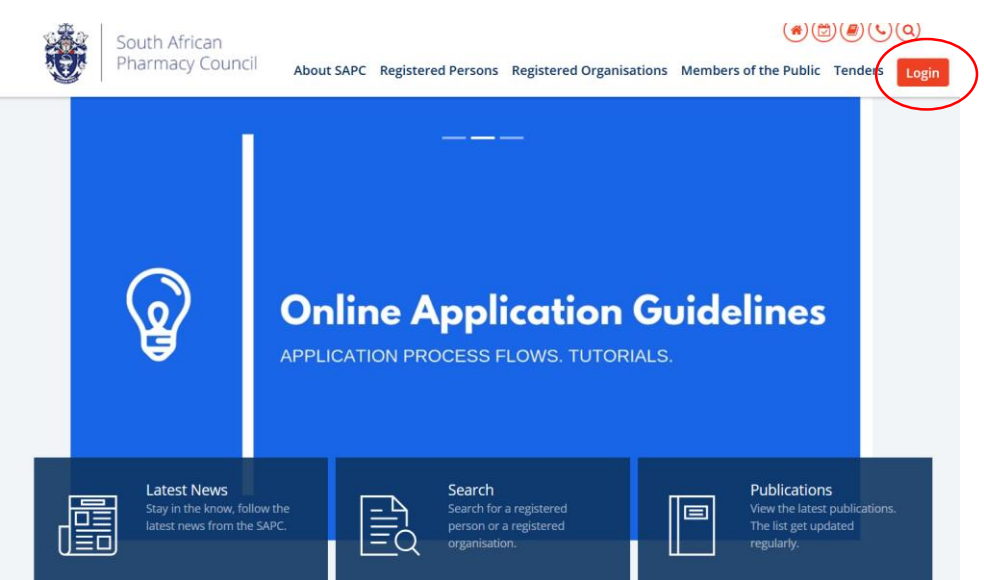

3. Click on Registered Person

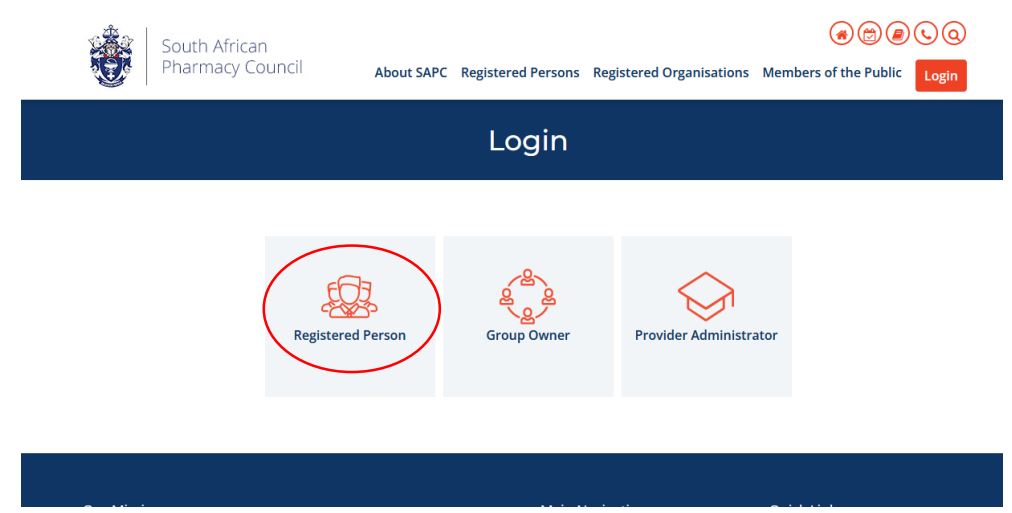

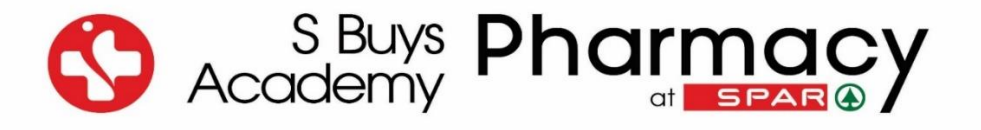

## 4. Complete your details and click on Enter

| South African<br>Pharmacy Council | (<br>About SAPC Registered Persons Registered Organisations Members of                                                                                                    | 🔿 (🛱) (🟉) 🌜 (Q)<br>f the Public 🛛 Login                                                  |
|-----------------------------------|----------------------------------------------------------------------------------------------------|------------------------------------------------------------------------------------------|
|                                   | Registered Persons                                                                                                    | $\bigcirc$                                                                               |
| P Number                          | Login with your unique account number eg. P12345, ente<br>number with no spaces, enter your password as sent to<br>can be changed once you have successfully logged in. Fo<br>here to read the tutorial: How to login on the SAPC Webs<br>• Request a password<br>• Useful login tips, click here<br>• Secure login tutorial, click here | er your full ID/Passport<br>you. Note: your password<br>r more information click<br>ite. |

6. The following dashboard will open where you need to click on EISA examinations

| South African<br>Pharmacy Council | ≡                           |                  |                          |                   |
|-----------------------------------|-----------------------------|------------------|--------------------------|-------------------|
| @ Dashboard                       | Dashboard                   |                  |                          | / Dashboard       |
| CPD                               |                             |                  |                          |                   |
| d My Progress                     |                             |                  |                          |                   |
| G log out                         | Finance<br>Balance : R 0.00 | Applications     | Letters and certificates | ESA examinations  |
|                                   | Contact                     | Frogress Reports | Workshops                | Telecommunication |
| <u></u>                           |                             |                  |                          |                   |

7. The following screen will open and you click on Examination Bookings

| South African<br>Pharmacy Council | ≡                    |                     |                       |             |
|-----------------------------------|----------------------|---------------------|-----------------------|-------------|
| Dashboard                         | Examinations         |                     |                       | / Dashboard |
| CPD                               |                      |                     |                       |             |
| el My Progress                    |                      |                     |                       |             |
| G Log out                         | Examinosion Bookings | Examination Results | Practise Examinations | Examination |
|                                   |                      |                     |                       |             |
|                                   |                      |                     |                       |             |
|                                   |                      |                     |                       |             |

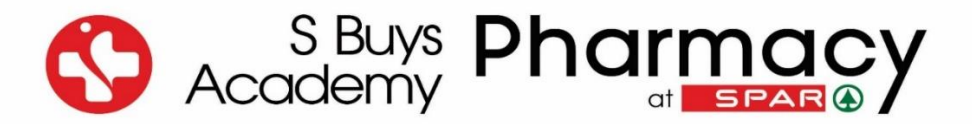

8. The following screen will open and you need to select the applicable EISA date and venue

| South African<br>Pharmacy Council | ≡                                                                                                    |                                                                      |                                                                                  |             |  |
|-----------------------------------|----------------------------------------------------------------------------------------------------|----------------------------------------------------------------------|----------------------------------------------------------------------------------|-------------|--|
| Dashboard                         | Examination Booking                                                                                                    |                                                                      |                                                                                  | / Dashboard |  |
| CPD                               |                                                                                                    |                                                                      |                                                                                  |             |  |
| el My Progress                    | No examinations listed Examination Fee R 692.00.                                                                                                    |                                                                      |                                                                                  |             |  |
| G Log out                         | Learner Basic Occupational Certificate Pharmacist Assistant have to write both sections of the paper on the specified days. Failure to comply with this requirement automatically renders on Learner Basic Occupational Certificate Pharmacist Assistant is polyable upon booking for the EBA. |                                                                      |                                                                                  |             |  |
|                                   | Examination Section                                                                                                    | Date                                                                 | Venue                                                                            |             |  |
|                                   | Calculations                                                                                                    |                                                                      | Select                                                                           | ~           |  |
|                                   | General                                                                                                    |                                                                      | Select                                                                           | ~           |  |
|                                   | O Venue details                                                                                                    |                                                                      |                                                                                  |             |  |
|                                   | Note A<br>The date(s) for the External Integrated Summative Assessments (ESA) are still to b<br>For pharmacy support personnel who wish to all for the ESA at a particular date, b<br>booking for the ESA.                                                                                     | re confirmed<br>ookings must be made four weeks before the EISA date | o or as communicated by Council. A fee of <b>R 692.00</b> (VAT incl.) is payable | upon        |  |